- Inscrivez-vous via le lien que nous vous avons envoyé, par mail / newsletter / réseaux sociaux

- Vous recevrez un mail automatique avec un autre lien pour participer à la conférence :

Nous vous remercions de vous être inscrit à « Claude Debussy grand compositeur ».

Veuillez soumettre vos questions à : emilie.prai@saintgermainenlaye.fr

Date et heure : 2 mai 2020 02:30 AM Paris

Participer à la réunion à partir d'un PC, Mac, iPad, iPhone ou appareil Android :

Cliquez ici pour participer

Remarque . Ce lien ne doit pas être partagé ; il vous est réservé.

#### **Cliquez sur le lien**

Ajouter au calendrier Ajouter au calendrier Google Ajouter au calendrier Yahoo

Description : Parmi les grands nommes de Saint-Germain, il y a un musicien, né dans la rue au Pain en 1862 : Debussy.

« J'étais promis à la belle carrière de marin [...] seuls les hasards de l'existence m'ont fait bifurquer » déclare-t-il à quarante ans, fausse modestie d'un artiste dont certains diront qu'il incarnera la véritable révolution musicale du vingtième siècle. Claude Debussy laisse 227 œuvres musicales. Cette conférence sera l'occasion de parcourir les jalons de la vie de ce grand compositeur, ses amours, et son œuvre si novatrice qui marqua une étape essentielle dans l'univers de la musique à l'aube du XXème siècle.

Ou touchez l'écran une fois sur votre iPhone :

États-Unis d'Amérique: +13017158592,,86957811815# or +13126266799,,86957811815#

Ou par téléphone :

Composez le :

États-Unis d'Amérique: +1 301 715 8592 or +1 312 626 6799 or +1 346 248 7799 or +1 646 558 8656 or +1 669 900 9128 or +1 253 215 8782

Nº du webinaire : 869 5781 1815

Numéros internationaux accessibles : https://us02web.zoom.us/u/kuahDvB5I

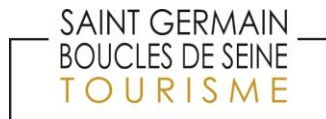

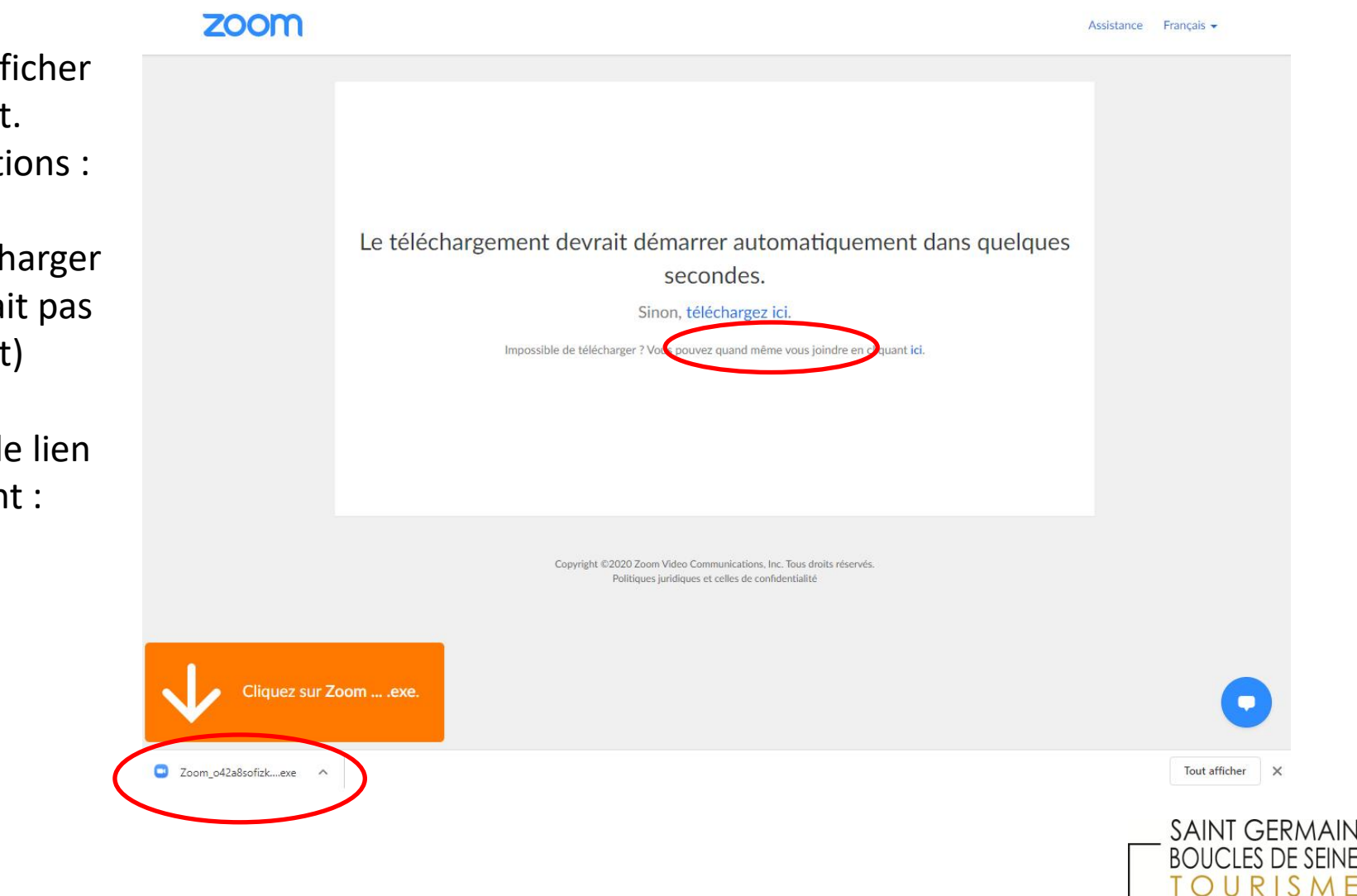

ТΟ

Cette page va s'afficher automatiquement. Suivez les instructions :

-Cliquez sur Télécharger ici (si cela ne se fait pas automatiquement)

- Puis cliquez sur le lien de téléchargement : « Zoom\_....exe »

### zoom

Assistance Français 👻

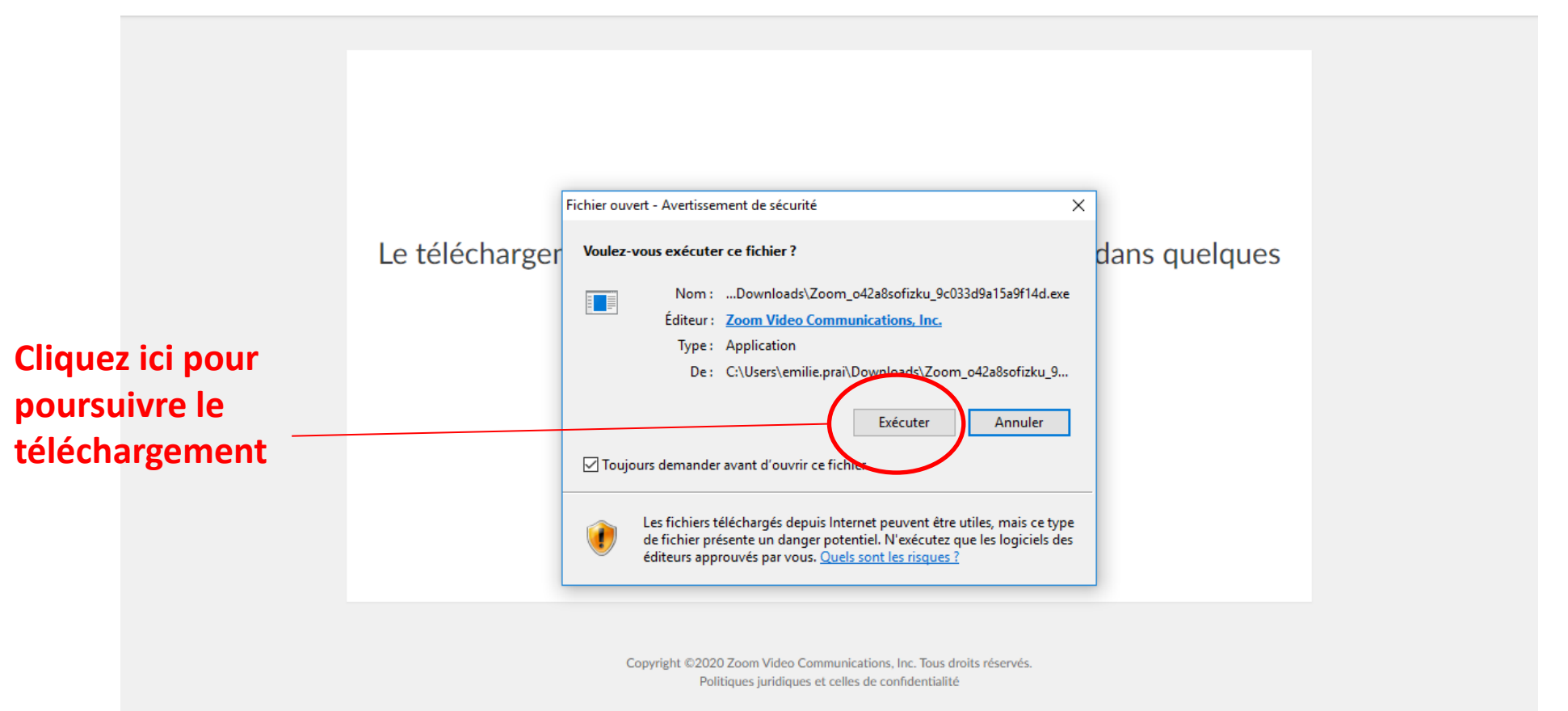

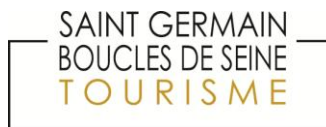

Cette page indique que zoom Assistance Français le téléchargement est en cours. Le téléchargement devrait démarrer automatiquement dans quelques - -X Your meeting will begin soon... The Zoom client you're installing will shorten the time it takes to join a meeting 7% Copyright ©2020 Zoom Video Communications, Inc. Tous droits réservés. Politiques juridiques et celles de confidentialité

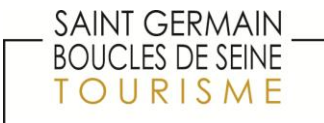

### Renseignez les champs demandés.

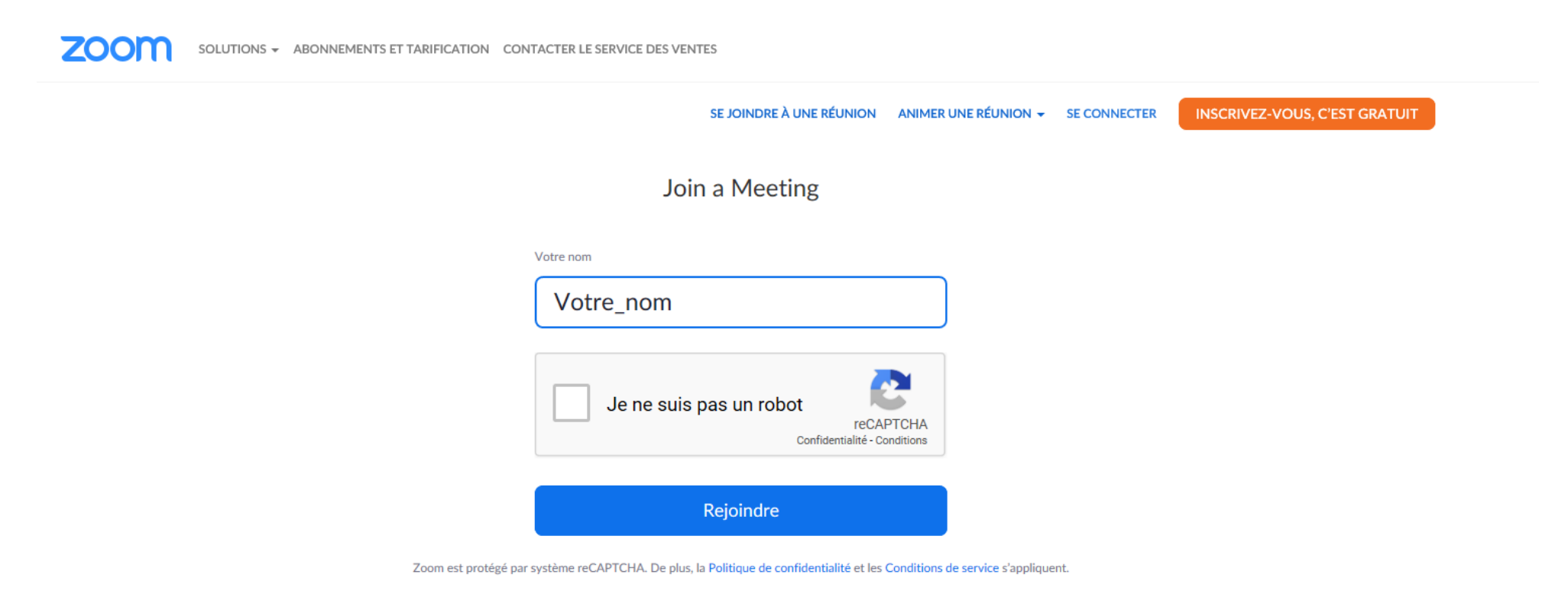

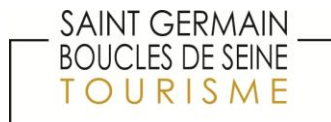

Confirmez votre accord.

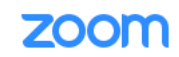

SOLUTIONS - ABONNEMENTS ET TARIFICATION CONTACTER LE SERVICE DES VENTES

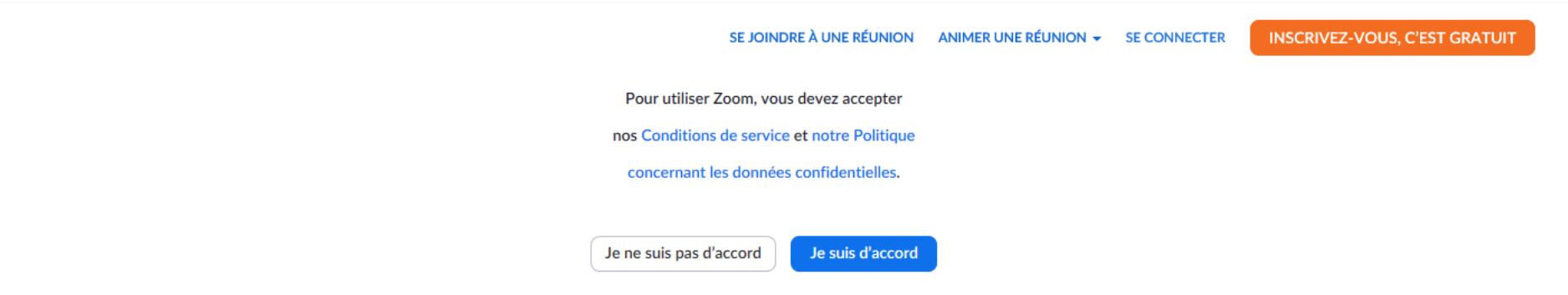

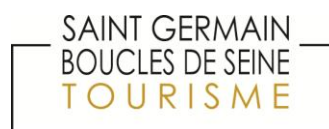

Une fois le téléchargement terminé vous devriez accéder automatiquement à cette page.

Nous vous souhaitons la bienvenue !

Et une très bonne conférence !

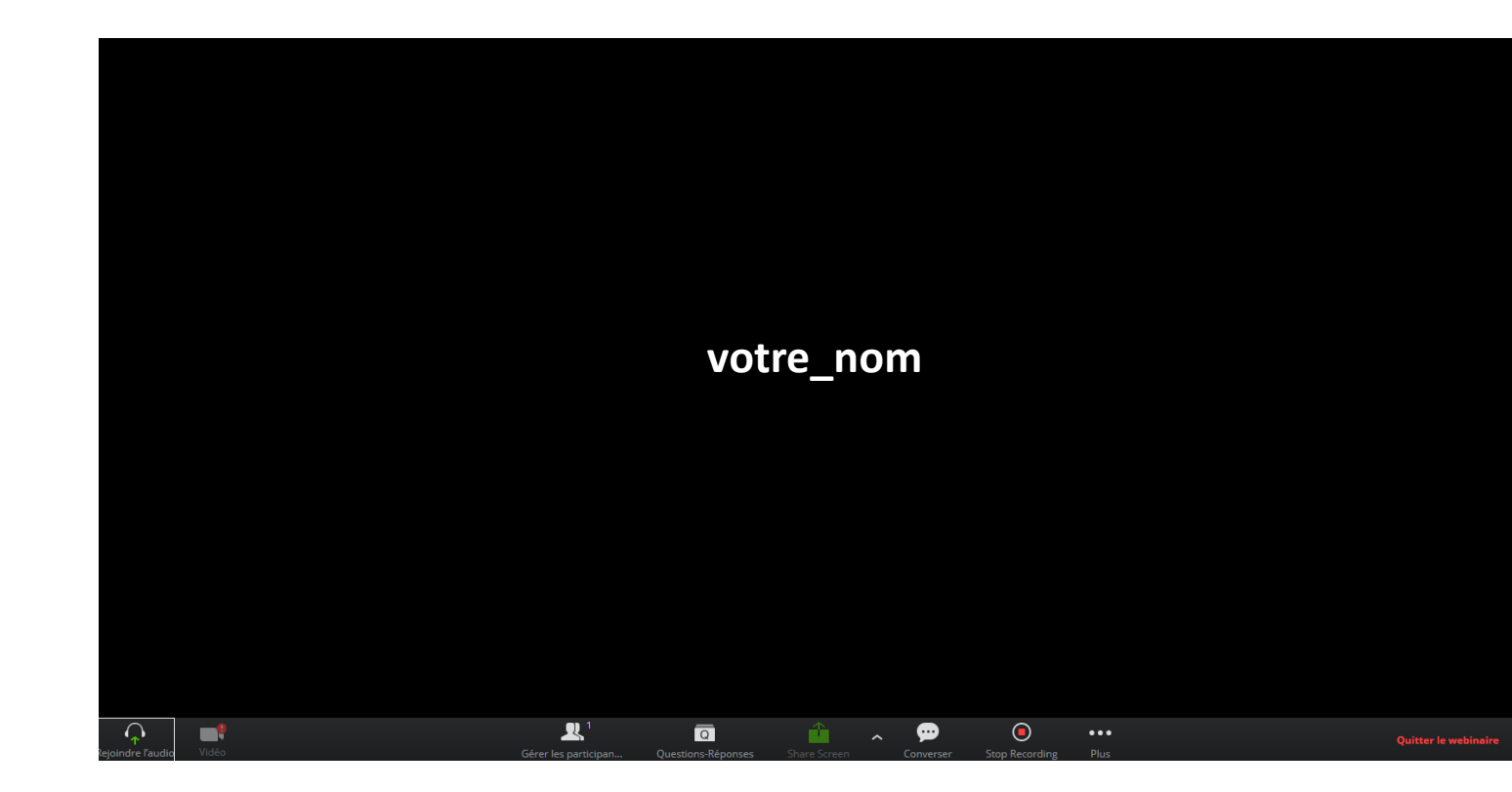

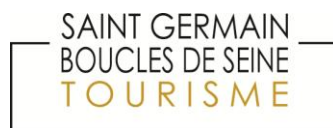

Si le téléchargement de Zoom ne fonctionne pas et que vous avez ce message d'erreur.

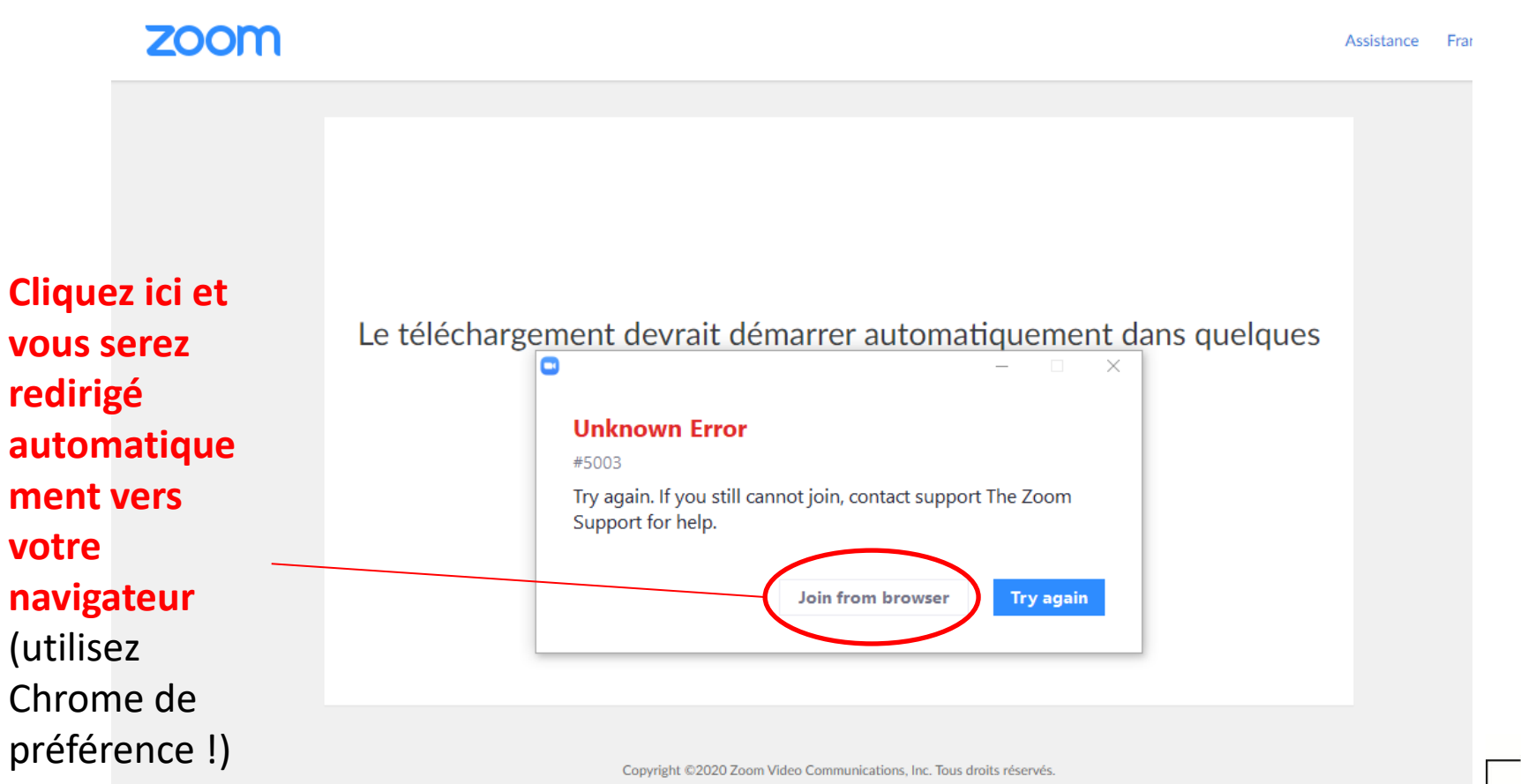

Politiques juridiques et celles de confidentialité

SAINT GERMAIN

**BOUCLES DE SEINE** 

URISME

Et vous arriverez sur la même fenêtre que si le téléchargement avait fonctionné. De la même manière renseignez les champs demandés.

| SOLUTIONS - ABONNEMENTS ET TARIFICATION CONTACTER LE SERVICE DES VENTES                                                     |                                                                                          |
|----------------------------------------------------------------------------------------------------|------------------------------------------------------------------------------------------|
| SE JOINDRE À UNE RÉUNION ANIMER UNE RÉUNION - SE CONNECTER INSCRIVEZ-VOUS, C'EST GRATUIT                                    |                                                                                          |
| Join a Meeting                                                                                                    |                                                                                          |
| Votre_nom                                                                                                    | Confirmez également votre accord.                                                        |
| reCAPTCHA<br>Confidentialite - Conditions                                                                                   |                                                                                          |
| Rejoindre                                                                                                    | SE JOINDRE À UNE RÉUNION ANIMER UNE RÉUNION - SE CONNECTER INSCRIVEZ-VOUS, C'EST GRATUIT |
| Zoom est protégé par système reCAPTCHA. De plus, la Politique de confidentialité et les Conditions de service s'appliquent. | Pour utiliser Zoom, vous devez accepter                                                  |
|                                                                                                    | nos Conditions de service et notre Politique                                             |
|                                                                                                    | concernant les données confidentielles.                                                  |
|                                                                                                    | Je ne suis pas d'accord                                                                  |

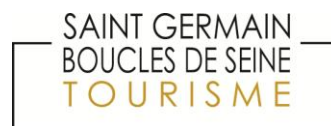

Et de la même manière vous devriez accéder automatiquement à cette page.

Nous vous souhaitons la bienvenue !

Et une très bonne conférence !

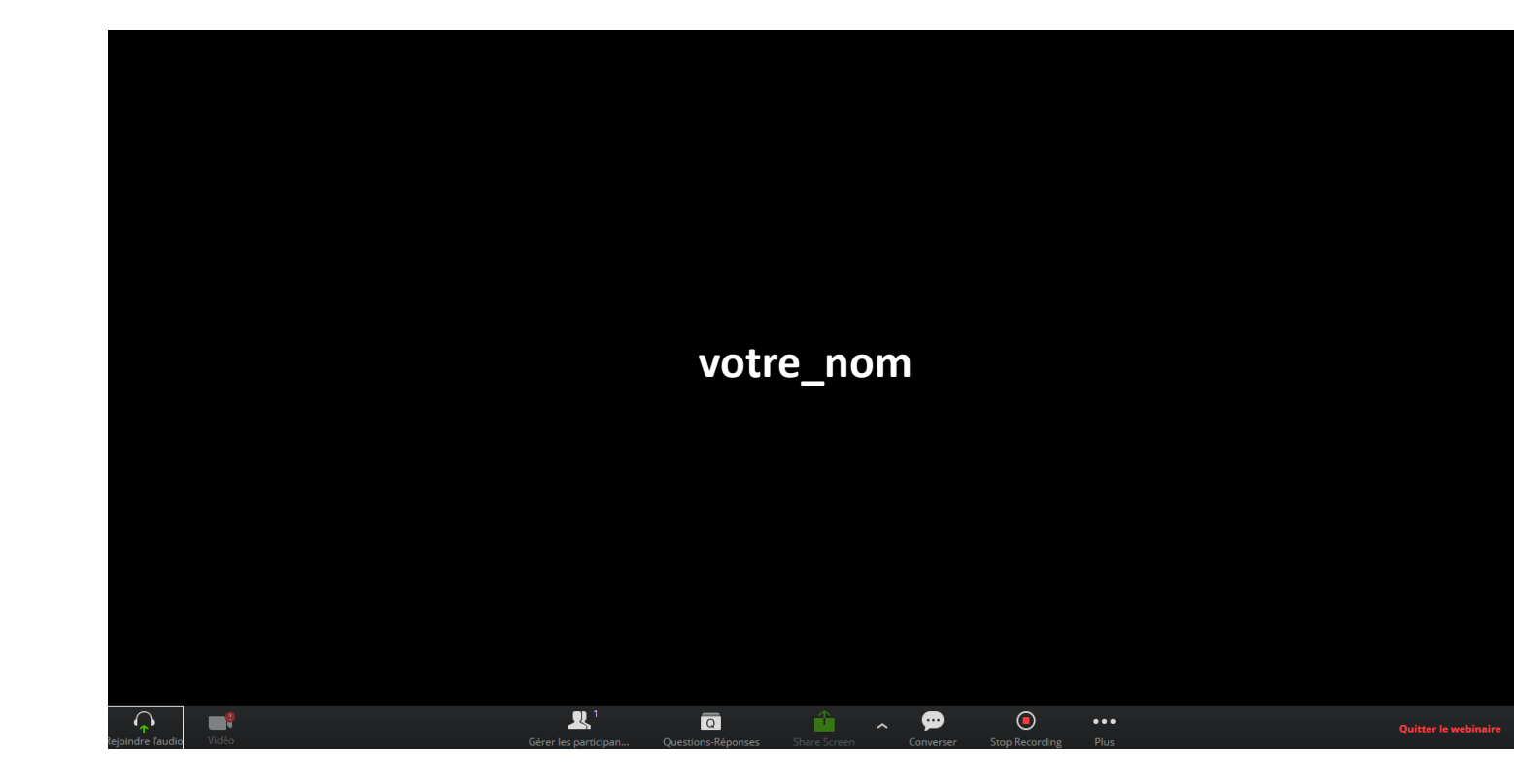

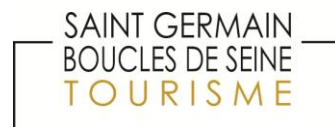